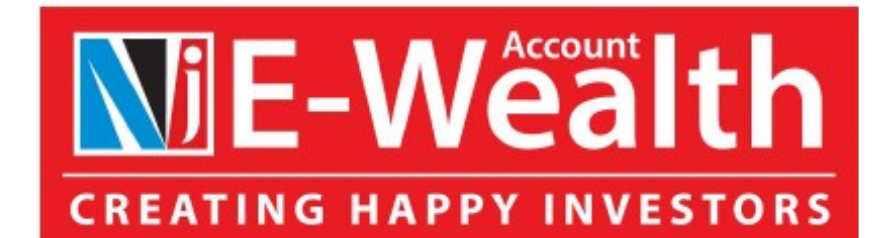

#### **Benefits**

- Fast account opening with minimum entry
- 10 client's entries can be done at one go.
- Simple process
- No assistance required.
- Saves lot of time.

#### Important Points

- Client's Details will be fetched from physical folio details available with NJ
- The module is for KYC complaint & Resident individual clients only with single holding pattern.
- The module is not available for NRI, Minor, Non Individual & Joint holders account.
- E wealth account will be activated as per name available in PAN.
- All other validation remains the same for E wealth account opening.
- FATCA, CKYC & Income Occupation fields will have to be uploaded manually.

## Just 3 Steps

- Step 1 Select client and Generate the request (System will automatically generate the reference number in few minutes)
- Step 2 Go to > Stock Exchange > E form > Auto E wealth registration > EDIT Module & Update the pending details
- Step 3 Get the E wealth application authorized (OTP / Bio Metric)

#### Partner Desk

Investments 🗸

Stock Exchange Y Client Services Y

Loans v Admin v Financial Tools v Marketing v E-Saath

E-Saathi Reward Points ¥

#### E-Wealth Reg. Status & DESTAT

E-Wealth Pending Investor Report

E-Wealth Reg. Status Report

Destatementization

DRF Status Report

POA, Nominee & Mandate Status Report

| Transactions                                      |
|---------------------------------------------------|
| Stock Exchange Transaction Report - Mutual Fund   |
| SIP Status Report                                 |
| Stock Exchange Transaction Report - Direct Equity |
| Trxn Confirmation Statement                       |
| Mandate Status Report                             |
| Debt Market (OTC) Transactions                    |
| STP Status Report                                 |
| SWP Status Report                                 |

#### **E FORM**

E Wealth Account Registration Auto E wealth Registration (NEW)

Partner Trax Transaction NEW

Tansacuon

Print TISNEW

Transaction Authorization Report

#### Brokerage / Income Details

Client wise Brokerage Rates

Partner Brokerage Bills

**Product Basket** 

Schemes Availability on TADA

#### Pending Investor Report – Step 1

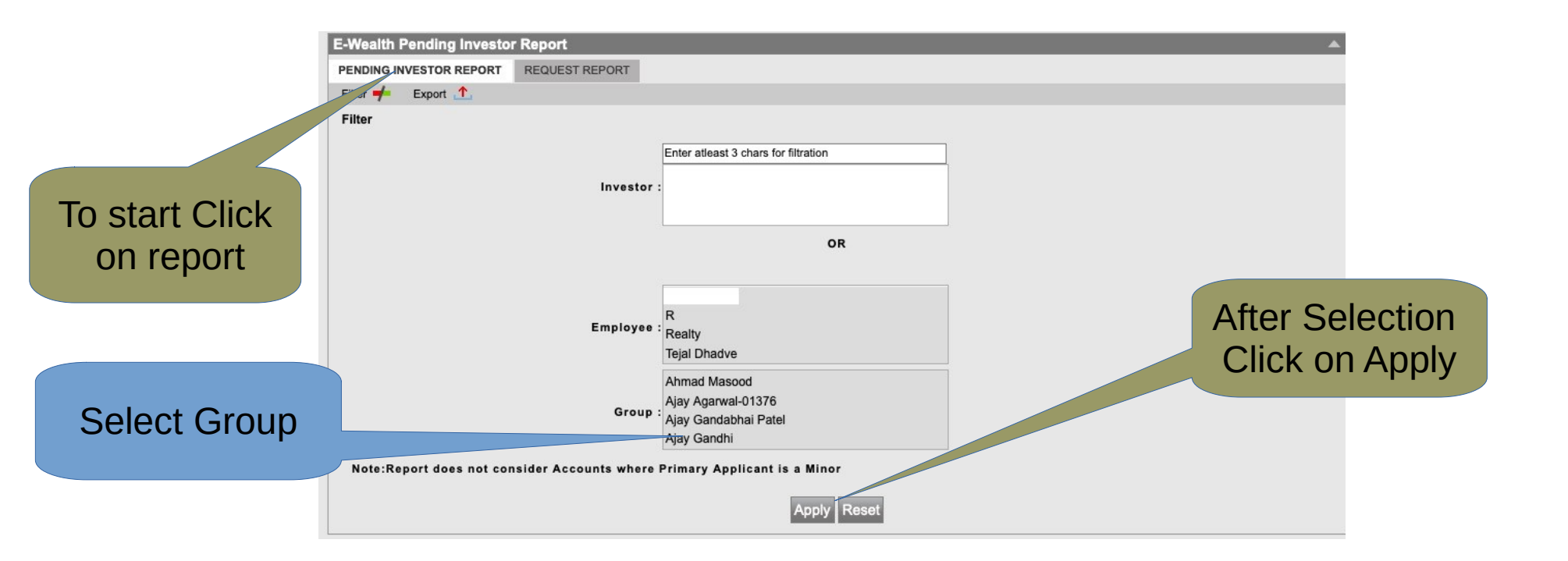

The Report can be Viewed Group wise, so that it is easier for you to process the EWA as per the holding pattern.

# Pending Investor Report – Step 1

Select the Check Box For client you wish to open EWA

| PENDI                                                                                                    | NG I                                              | PORT |                      |                                |            |            |                        |            |                        |
|----------------------------------------------------------------------------------------------------|---------------------------------------------------|------|----------------------|--------------------------------|------------|------------|------------------------|------------|------------------------|
| Sr No                                                                                                    | Sr No C Ather / Partner Employee Group 1st Holder |      |                      |                                |            |            |                        |            |                        |
|                                                                                                    | E-V<br>Acc                                        |      |                      | Name                           | PAN        | Mobile     | Email                  | DOB        | Folio No               |
| 1                                                                                                    |                                                   |      | Ajay Agarwal-        | AKSHAY<br>AJAYKUMAR<br>AGARWAL | ADHPA8087F | 9714999552 | akshay@shivanigroup.co | 14-07-1981 | 419145865401           |
| 2                                                                                                    |                                                   |      | Ajay Gandabhai Patel | Ajay Gandabhai Patel           | ALBPP8681L | 9377781129 | patelajayg@yahoo.co.in | 02-03-1979 | /<br>1014598825 5<br>F |
| I       Records from 1 to 2       >       Page 1 →       Click Apply for further process         Apply       Reset       further process |                                                   |      |                      |                                |            |            |                        |            |                        |

It is advisable to verify client details such as mobile , Email and DOB before further processing.

#### Pending Investor Report – Step 1

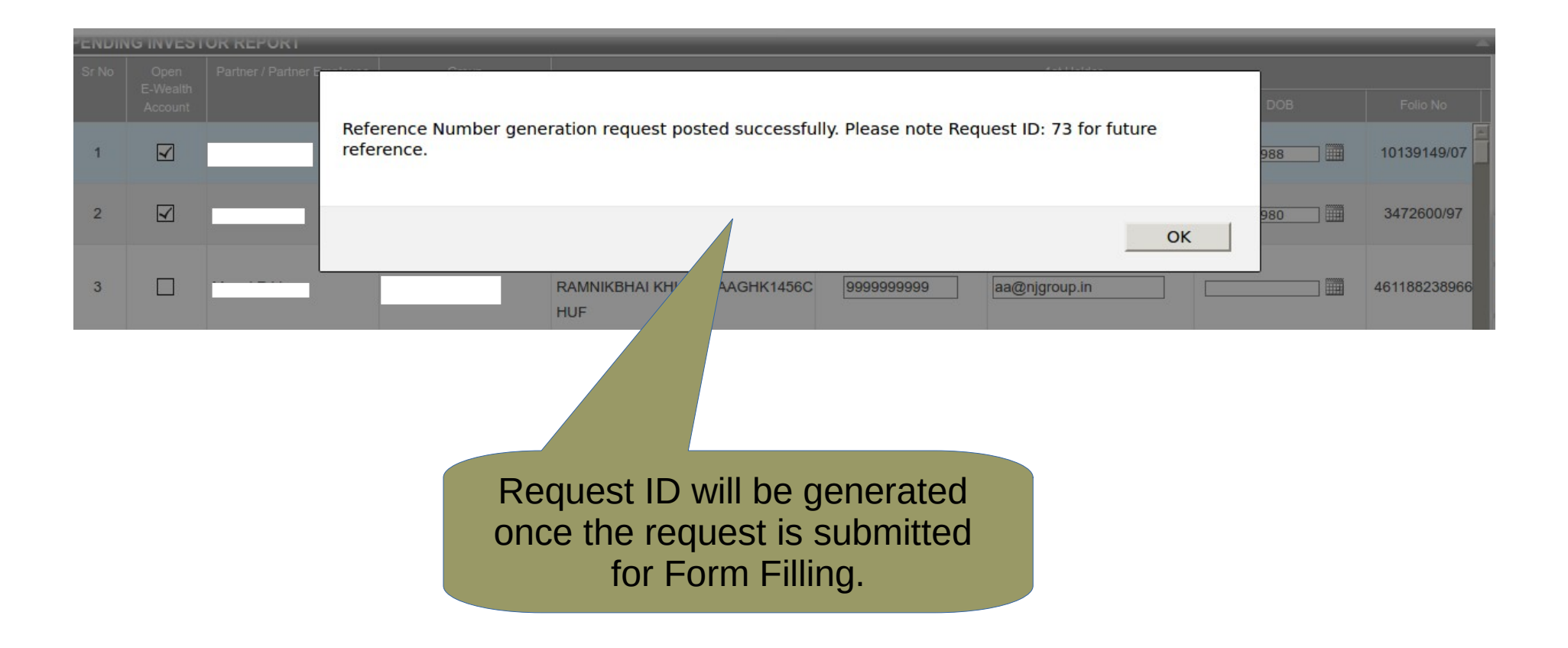

#### Request Report – Step 1

|                                        | Click       |  |
|----------------------------------------|-------------|--|
| E-Wealth Pending Investor Report       |             |  |
| PENDING INVESTOR REPORT REQUEST REPORT |             |  |
| Request ID:                            |             |  |
|                                        | OR          |  |
| <b>Request Generation From Date :</b>  | 05-04-2020  |  |
| Request Generation To Date :           | 05-04-2020  |  |
|                                        | Apply Reset |  |

#### To View the status of Request submitted

## Request Report – Step 1

|            | E-Wealth<br>PENDING I | Pending Investor Report    | Click to Che<br>Reference | eck the<br>Number |          |   |
|------------|-----------------------|----------------------------|---------------------------|-------------------|----------|---|
| REQUEST RE | PORT                  |                            |                           |                   |          |   |
| Sr No      | REQUEST ID            | REQUEST GENERATION<br>DATE | PENDING                   | PROCESSED         | REJECTED |   |
| 1          | 73                    | 05-04-2020                 | 2                         | 0                 | 0        | 2 |
|            |                       |                            | Kecords from 1 to 1       | > >  🗋 Page 1 👻   |          |   |
|            |                       |                            |                           | Close             | \$       |   |

Status of Request can be Viewed from request report.

Pending = Request is not yet processed.

Processed = Reference number are generated and they are in Document awaited status.

Rejected = Request is rejected due to any reason

Reason of rejection will be displayed in hyperlink in total Column.

#### Request Report

|                    | H FINANCIAL<br>PRODUCTS | 2                                       |                                        | ٢                | Welcome to Partner Desk |            | * ₩           | Ċ        |  |
|--------------------|-------------------------|-----------------------------------------|----------------------------------------|------------------|-------------------------|------------|---------------|----------|--|
|                    | 0                       |                                         | Mozilla Firefox                        |                  |                         |            |               |          |  |
| Investments 🗸      | 🖸 🛈 http                | os://test. <b>njindiaonline.in</b> /pde | sk/esigneligibleinvrpt.fin?cmdAction=g | etMainMenu       | 🗵                       | ר <u>ב</u> | ily SIP Fit I | Karo     |  |
| Home> Stock Exchan | DETAILED R              | EQUEST REPORT FOR REC                   | UEST ID: 73                            | 9.               |                         |            |               |          |  |
|                    | Sr No                   | PAN NUMBER                              | REFERENCE NUMBER                       | STATUS           | REJECT REASO            | N          |               |          |  |
|                    | 1                       | AACHK7705C                              | 1310485                                | Document Awaited | ( <del>.</del>          |            |               |          |  |
|                    | 2                       | ADKPK1479Q                              | 1310486                                | Document Awaited | -                       |            |               |          |  |
|                    |                         | Close                                   |                                        |                  |                         |            |               |          |  |
| REQUEST REPO       |                         |                                         |                                        |                  |                         |            |               | <b>^</b> |  |
| Sr No              |                         |                                         |                                        |                  |                         |            | TAL           |          |  |
| 1                  |                         | Ν                                       |                                        |                  |                         |            |               |          |  |
|                    |                         |                                         |                                        | N                |                         |            |               |          |  |
|                    |                         |                                         |                                        |                  |                         |            |               |          |  |
|                    |                         |                                         |                                        |                  |                         |            |               |          |  |
|                    |                         |                                         |                                        |                  |                         |            |               |          |  |

#### You can view the reference number generated.

| E-Wealth                     |   |                            |   |                    | ڻ<br>ا |
|------------------------------|---|----------------------------|---|--------------------|--------|
| NEW ENTRY EDIT               |   |                            |   |                    |        |
| Ref No                       |   |                            |   |                    |        |
|                              |   |                            |   |                    |        |
| OR                           |   |                            |   |                    |        |
| Application Status           |   | Account Type *             |   | Form Type *        |        |
| None selected                | ~ | E Wealth Account           |   | ⊙Normal ○PMS ○Both |        |
| Application Entry From Date* |   | Application Entry To Date* |   |                    |        |
| 05.04.2020                   | 曲 | 05-04-2020                 | i |                    |        |

# Edit module to be used for entering FATCA, Income occupation, CKYC Details & upload the documents required.

|                               |        |                                      |       |                    | ወ |
|-------------------------------|--------|--------------------------------------|-------|--------------------|---|
| NEW ENTRY EDIT                |        |                                      |       |                    |   |
| Ref No                        |        |                                      |       |                    |   |
| OR                            |        |                                      |       |                    |   |
| Application Status            |        | Account Type*                        |       | Form Type*         |   |
| None selected                 | $\sim$ | <ul> <li>E Wealth Account</li> </ul> |       | ⊙Normal ○PMS ○Both |   |
| Application Entry From Date * |        | Application Entry To Date*           |       |                    |   |
| 05-04-2020                    | iii (  | 05-04-2020                           | i     |                    |   |
|                               |        | SUBMIT                               | RESET |                    |   |

# Edit module to be used for entering FATCA, Income occupation, CKYC Details & upload the documents required.

| E-Wealth                                    |                                                                                                    |                                       |            | (        |
|---------------------------------------------|----------------------------------------------------------------------------------------------------|---------------------------------------|------------|----------|
| NEW ENTRY EDIT                              |                                                                                                    |                                       |            |          |
| Ref No                                      |                                                                                                    |                                       |            |          |
| OR                                          |                                                                                                    |                                       |            |          |
| Application Status                          | Account Type *                                                                                                    | Form Type*                            |            |          |
| Document Awaited                            | E Wealth Account                                                                                                    | • Normal OPMS OBoth                   |            |          |
| Application Entry From Date *               | Application Entry To Date *                                                                                         |                                       |            |          |
| 20-03-2020                                  | ■ 05-04-2020 曲                                                                                                    |                                       |            |          |
|                                             | SUBMIT RESET                                                                                                    |                                       |            |          |
| k The link for EDIT                         |                                                                                                    |                                       |            |          |
|                                             |                                                                                                    |                                       |            |          |
| Sr No. Is Print Resend link Account Type Fi | m Ref No. PMS Mode Applicant Name as per PAN Applicant Name (As provided<br>be Trax (income Tax website)<br>Ref No. | I) Applicant Applicant Address<br>PAN | Mobile     | Phone(R) |
| 1 Link NA E Wealth Account No               | nal 2430741 NA ESIGN Applicant Name will be as per<br>PAN (Income Tax website)                                      | AIXPR3827K Surat Gujarat India        | 9727761426 | NA       |
| 2 Link NA E Wealth Account No               | mal 2430538 NA ESIGN                                                                                                | BQRPR6934G Surat Gujarat India        | 8000236930 | NA       |

Edit module to be used for entering FATCA, Income occupation, CKYC Details & upload the documents required.

| E-Wéälth                       |                                         |                     |                    | ወ                 |
|--------------------------------|-----------------------------------------|---------------------|--------------------|-------------------|
| MAIN DETAILS -                 | KYC Details                             |                     |                    |                   |
| KYC DETAILS -                  | REF NO : 2430741                        |                     |                    |                   |
| Applicant -<br>> Other Details | Applicant - Other KYC Details           | 5                   |                    |                   |
| OTHER ADDITIONAL DETAILS -     | Married O Unmarried O Other             |                     |                    |                   |
| DOCUMENT DETAILS               | ⊚ Father's Name 🔿 Spouse's Name         |                     |                    |                   |
| FATCA DETAILS +                | Father Initial *                        | Father First Name * | Father Middle Name | Father Last Name* |
|                                | Residential Status* Resident Individual |                     |                    |                   |

#### Updated the CKYC Details

| WEALTH ON YOUR FINGERTIPS     |                                           |                               | (                       | Ŀ      |  |  |  |  |
|-------------------------------|-------------------------------------------|-------------------------------|-------------------------|--------|--|--|--|--|
| MAIN DETAILS -                | Other Additional Details                  |                               |                         |        |  |  |  |  |
| KYC DETAILS -                 | REF NO : 2430741                          |                               |                         |        |  |  |  |  |
| OTHER ADDITIONAL DETAILS -    | Income & Occupational Details             |                               |                         |        |  |  |  |  |
| Bank Details                  | Applicant - Income & Occupational Details |                               |                         |        |  |  |  |  |
| Contact Details               | Income Range *                            | Net Worth [In Rupees] *       | As on Date *6           |        |  |  |  |  |
| Preferences                   | Rs. 1,00,001 To Rs. 5,00,000              | Rs. 5,00,001 To Rs. 10,00,000 | 20-03-2020              | 餔      |  |  |  |  |
| Income & Occupational Details | Occupation *                              | Politically Exposed Person*   | Correspondence Country* |        |  |  |  |  |
| Nominee Details               | Private Sector Service 🗸                  | Not Applicable                | India                   | $\sim$ |  |  |  |  |
| Brokerage Structure           | Correspondence State *                    | Correspondence City*          |                         |        |  |  |  |  |
| DOCUMENT DETAILS              | Gujarat 🗸                                 | Surat 🗸                       |                         |        |  |  |  |  |
| FATCA DETAILS -               |                                           |                               |                         |        |  |  |  |  |
|                               | SAVE & NEXT                               |                               |                         |        |  |  |  |  |

It is advisable to update correct Income occupation details.

| WEALTH ON YOUR FINGERTIPS  |                                                                                                    |                                                                                                    |                                      | ወ                                                     |
|----------------------------|----------------------------------------------------------------------------------------------------|----------------------------------------------------------------------------------------------------|--------------------------------------|-------------------------------------------------------|
| MAIN DETAILS+              | FATCA Details                                                                                                    |                                                                                                    |                                      |                                                       |
| KYC DETAILS -              | REF NO : 2430741                                                                                                    |                                                                                                    |                                      |                                                       |
| OTHER ADDITIONAL DETAILS + | Applicant                                                                                                    |                                                                                                    |                                      | 5                                                     |
| DOCUMENT DETAILS           | Nationality *                                                                                                    | Country of Birth*                                                                                                    | State *                              |                                                       |
| FATCA DETAILS -            | INDIA                                                                                                    | INDIA                                                                                                    | Gujarat                              | ~                                                     |
| Applicant                  | Place of Birth *                                                                                                    | Address Type *                                                                                                    | Phone num                            | ber with ISD Code *                                   |
| Аррисанс                   |                                                                                                    | Select Address Type                                                                                                    | ISD Code                             | 9727761426                                            |
|                            | Is your Country of Tax Residency other than India ?<br>〇 Yes                                                                                                    |                                                                                                    |                                      |                                                       |
|                            | FATCA & CRS Terms & Conditions<br>I have understood the information requirements of this Forr<br>true, correct, and complete. I also confirm that I have read and | n (read along with the FATCA & CRS Instructions) and hereby conf<br>nd understood the FATCA & CRS Terms and Conditions above and | irm that the info<br>hereby accept t | rmation provided by me/us on this Form is<br>ne same. |
|                            | SAVE                                                                                                    |                                                                                                    |                                      |                                                       |

#### Update FATCA Details.

| E-Wéalth<br>WEALTH ON YOUR FINGEATURS |                                                                  |                                                                    |                               |                                       |             |                                             | ப     |
|---------------------------------------|------------------------------------------------------------------|--------------------------------------------------------------------|-------------------------------|---------------------------------------|-------------|---------------------------------------------|-------|
| MAIN DETAILS+                         | Documents Details                                                | s                                                                  |                               |                                       |             |                                             |       |
| KYC DETAILS -                         | REF NO : 2430741                                                 |                                                                    |                               |                                       |             |                                             |       |
| OTHER ADDITIONAL DETAILS -            | Applicant Documents                                              |                                                                    |                               |                                       |             |                                             |       |
| DOCUMENT DETAILS                      | Document Type                                                    | Document Name                                                      | Proof No.                     | Validity/Expiry of Proof<br>submitted | Image       | Attach Document                             |       |
| FATCA DETAILS +                       | Bank Proof *                                                     | Select Bank Proof V                                                | NA                            | NA                                    | NA          | Browse No file selected.                    |       |
|                                       | Specimen Signature*<br>Sample File                               | Specimen Signature                                                 | NA                            | NA                                    | NA          | Browse No file selected.                    |       |
|                                       | Additional Document<br>(Bank Proof)                              | Additional document ( $\checkmark$                                 | NA                            | NA                                    | NA          | Browse No file selected.                    |       |
|                                       | Additional Document - 1 (if required)                            | Select Additional Document $\checkmark$                            | NA                            | NA                                    | NA          | Browse No file selected.                    |       |
|                                       | Additional Document - 2 (if required)                            | Additional document-: $\vee$                                       | NA                            | NA                                    | NA          | Browse No file selected.                    |       |
|                                       | Note : If name is not printed of Please upload clear & visible i | on copy/canceled cheque then plea<br>mage with A4 size paper scan. | ise provide bank letter/ bank | passbook/ bank statement for ver      | ification 8 | և upload the same in additional document op | tion. |

#### Upload the Required Documents

|                            |                                                                                                    |                                                                                                    | ወ                                                                                                    |
|----------------------------|----------------------------------------------------------------------------------------------------|----------------------------------------------------------------------------------------------------|----------------------------------------------------------------------------------------------------|
| MAIN DETAILS +             | EKYC & ESIGN Details                                                                                                    |                                                                                                    |                                                                                                    |
| OTHER ADDITIONAL DETAILS - | REF NO : 1794131                                                                                                    |                                                                                                    |                                                                                                    |
| DOCUMENT DETAILS           |                                                                                                    |                                                                                                    |                                                                                                    |
| FATCA DETAILS -            | Applicant Name                                                                                                    | Applicant Preferred T&C Language *                                                                                                    |                                                                                                    |
| EKYC & ESIGN DETAILS       | Applicant Name will be as per PAN (Income Tax website)                                                                                                    | English                                                                                                    | $\sim$                                                                                                    |
| PRINT DOCUMENTS            | <ul> <li>I, the holder of Aadhaar number <u>View</u>, hereby give authentication with UIDAI and perform E-KYC for Open only be used for performing E-KYC as per the consent g purpose of authentication.</li> <li>I authorise NJ INDIA INVEST PRIVATE LIMITED to com</li> <li>Applicant EKYC Mode *</li> <li>OTP </li> <li>Biometric</li> <li>Bio Metric Device Help</li> <li>Click Here</li> </ul> | my consent to NJ INDIA INVEST PRIVATE LIMITED to<br>ing Trading & Demat Account. NJ INDIA INVEST PRI<br>given and also informed that my biometrics will not<br>nsider my final KYC details as per CKYC.<br>BioMetric Vendor * | o obtain my Aadhaar number, name and fingerprint/Iris for<br>VATE LIMITED has informed me that my identity information would<br>to be stored / shared and will be submitted to CIDR only for the<br>SUBMIT |

Now E wealth application is ready for Client authorization.

After client Authorization NJ will soon activate the EWA

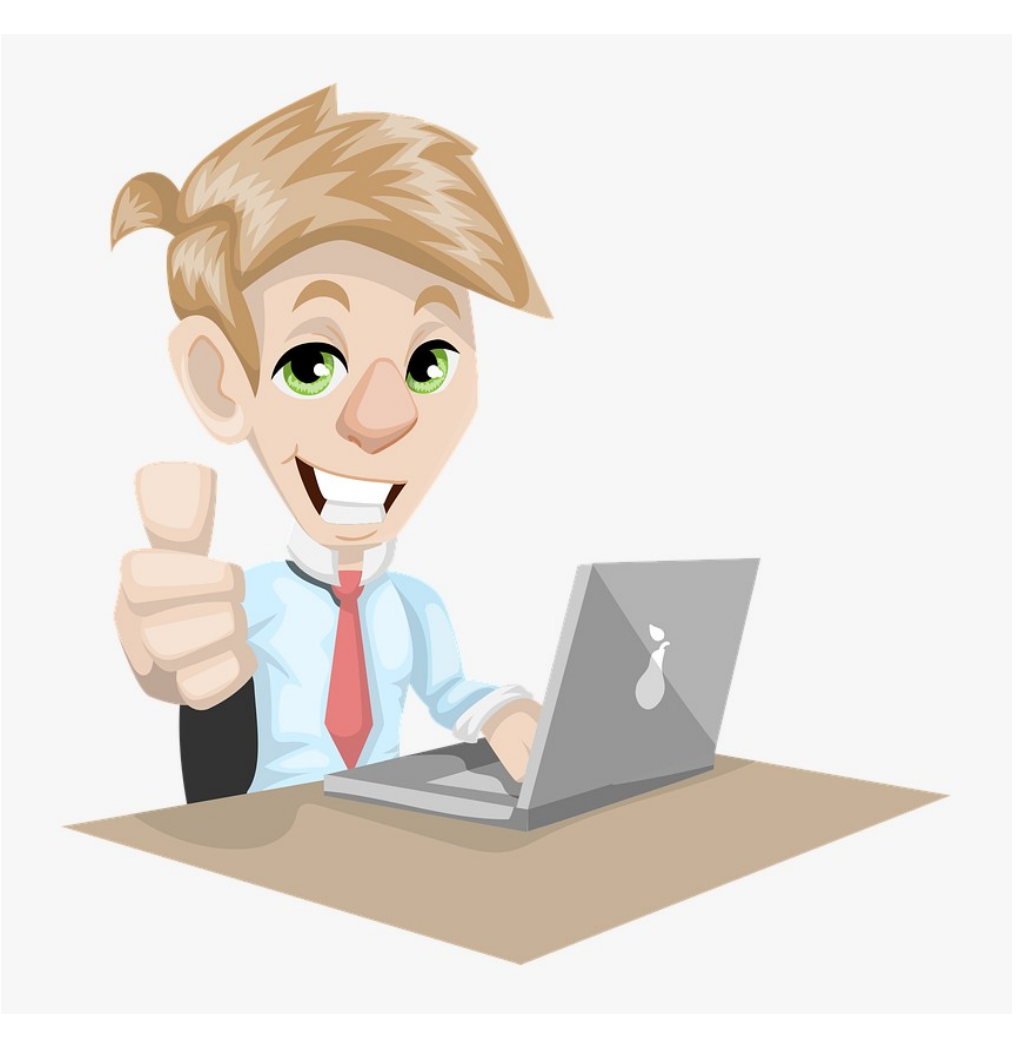

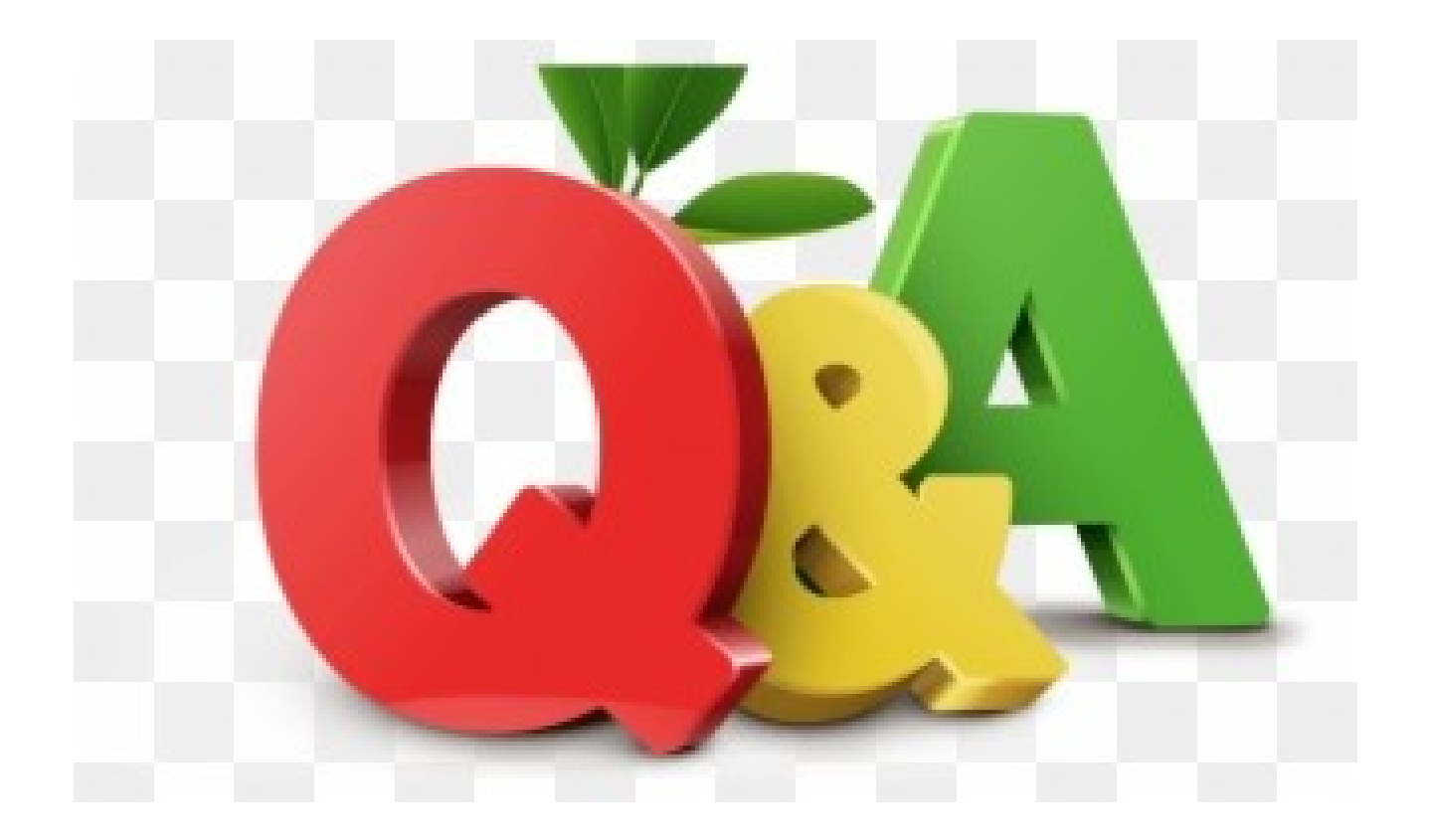

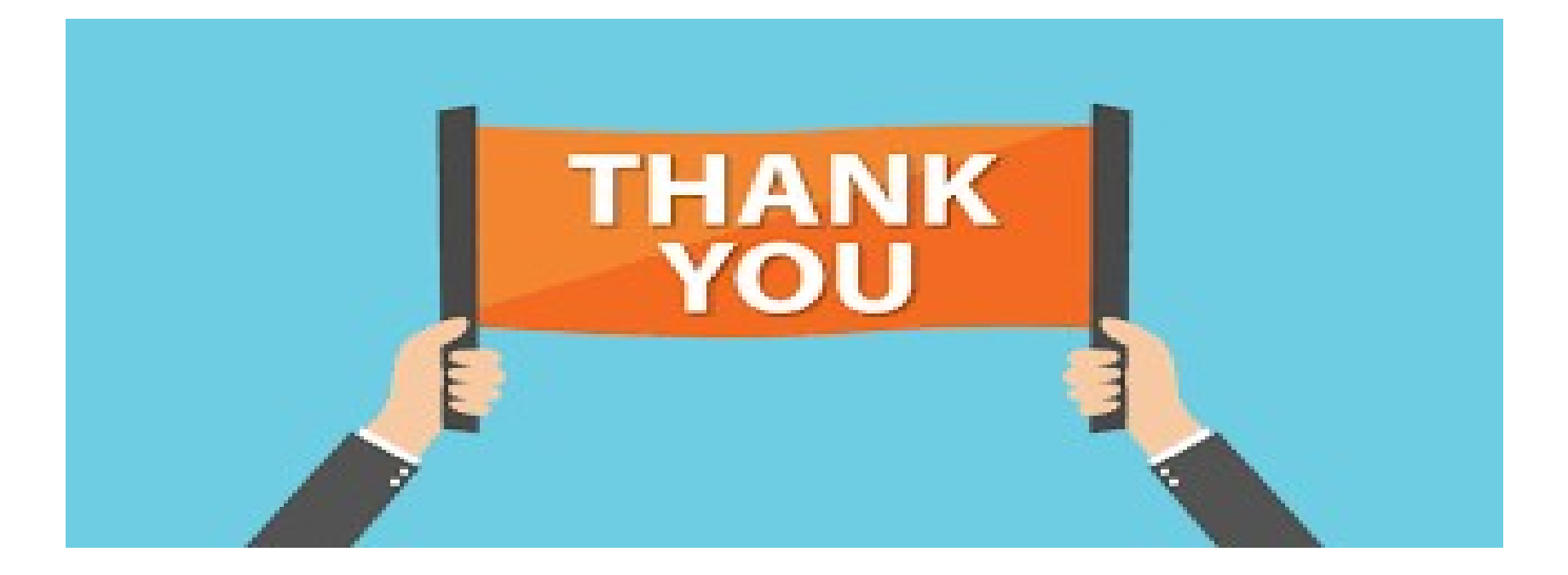